## HOW TO: send an email on yahoo

- 1. Log into your yahoo email account (it will look something like this)
- 2. Click 'compose'

| 🖹 🖅 🖬 techandteasession                    | eyat X + V                                                                                                    |                                        | - 0 ×                                  |
|--------------------------------------------|----------------------------------------------------------------------------------------------------|----------------------------------------|----------------------------------------|
| $\leftarrow \rightarrow \circlearrowright$ | https://mail.vahob.com/d/folders/1?.intl=uk&.lang=en-GB&.partner=none&.src=fp&guce_referrer=aHR0cHM6Lv9sb2dpbi55YWhybv5ib20v&guce_referrer_sig=AQAAAFQRJ | sctPKsfPGf0xslt                        | £ 1 13 ···                             |
|                                            |                                                                                                    |                                        | r- n~ -                                |
| YAHOO! MAIL                                | Find messages, documents, photos or people                                                                                                    | Access                                 | Home                                   |
| Compose 🔶                                  |                                                                                                    | E 20 F                                 | Settings 🔅                             |
| <b>Inbox</b><br>Unread                     |                                                                                                    | 14                                     |                                        |
| Starred                                    |                                                                                                    |                                        | 22                                     |
| Drafts                                     |                                                                                                    |                                        |                                        |
| Sent                                       |                                                                                                    |                                        | 2                                      |
| Archive                                    |                                                                                                    |                                        |                                        |
| Spam                                       |                                                                                                    | e -                                    | CLOB NOW                               |
| Deleted Items                              |                                                                                                    | and the second                         | SHOP NOW                               |
| ∧ Less                                     |                                                                                                    |                                        |                                        |
| Views Hide                                 |                                                                                                    | GIORGIO                                | ARMANI                                 |
| M Photos                                   |                                                                                                    | Gioridio                               |                                        |
| Documents                                  |                                                                                                    |                                        |                                        |
| 🌩 Travel                                   |                                                                                                    | <u> </u>                               |                                        |
| ⑦ Tutorials                                |                                                                                                    | -                                      | <u>.</u>                               |
| Folders Hide                               |                                                                                                    | Lumine                                 | S:11                                   |
| + New folder                               |                                                                                                    | Found<br>The iconic Arn<br>GET YOUR AR | lation<br>nani silk glow<br>RMANI GLOW |
|                                            |                                                                                                    |                                        |                                        |
|                                            |                                                                                                    |                                        |                                        |
| https://adclick.g.doubleclick.net/pcs/c    | lick?xai=AKAOjsvzbQrke3hLjynGiVgkOUcll86g6oqYXOy96Fg-CMEXJ4og5S2ovucL3rO9oojwsG5ljQGILvjum1                                                              |                                        | 13:40                                  |
| Type here to search                        |                                                                                                    |                                        | ENG                                    |

| <ul> <li>3. Type in th</li> <li>4. Type in wh</li> <li>5. Type what</li> <li>6. Click 'send</li> <li>. Click 'send</li> <li>. Click 'a </li> </ul> | e email address of the person you want to email<br>hat the email is about<br>t it is you want to say<br>d' | – □ ×<br>ig=AQAAAFORJsc □ ☆ ☆ ℓ ℓ …                                                                                                    |
|----------------------------------------------------------------------------------------------------|----------------------------------------------------------------------------------------------------|----------------------------------------------------------------------------------------------------|
| YAHOO! MAIL<br>uk & ireland                                                                                                    | Find messages, documents, photos or people                                                                 | 🕒 Access 🔛 🏫 Home                                                                                                    |
| Compose                                                                                                    | To Cc/Bcc                                                                                                  | E 🖾 🗗 Settings 🏠                                                                                                    |
| Inbox<br>Unread<br>Starred<br>Drafts<br>Sent<br>Archive<br>Spam<br>Deleted Items<br>Less                                                           | Subject                                                                                                    | ► CIORGIO ARMANI Use of the state of the state of th |
| ViewsHidePhotosDocumentsTravelTutorialsFoldersHideHide                                                                                             |                                                                                                    | GIORGIO ARMANI                                                                                                    |
|                                                                                                    | Send $\heartsuit$ or $\heartsuit$ $\boxdot$ $\boxdot$ $\blacksquare$ $\blacksquare$ $\blacksquare$         |                                                                                                    |
| Type here to search                                                                                                    | J H 🔚 💁 📀 🕓 🕨 🖬 💿 🚾 🤤                                                                                      | ጸ <sup>Q</sup> ^ 🖮 🥢 ባን) ENG 13:42<br>20/09/2019 🐻                                                                                                    |

## Here is an example

| 🖹 🖅 🗄 techandteasession@y                                                                  | yat X + V                                                                             | - o ×                        |
|--------------------------------------------------------------------------------------------|---------------------------------------------------------------------------------------|------------------------------|
|                                                                                            |                                                                                       | _sig=AQAAAFORJsc 🛄 🛠 🗲 💪 🖻 … |
| YAHOO! MAIL<br>uk & ireland                                                                | Find messages, documents, photos or people                                            | 💽 Access 🗰 🏫 Home            |
| Compose                                                                                    | To 😺 techandteasession@yahoo.com Cc / Bcc                                             | × 🖪 🔯 🗗 Settings 🔅           |
| Inbox<br>Unread<br>Starred<br>Drafts<br>Sent<br>Archive<br>Spam<br>Deleted Items<br>^ Less | tech and tea session<br>Hi, what time is the tech and tea session?<br>Thank you<br>AA | UCCC<br>SHOP NOW             |
| ViewsHide☑Photos☑Documents☑Travel☑TutorialsFoldersHide+ New folder                         | Send 📎 ன 🗑 😀 II 🍰 AA                                                                  |                              |
|                                                                                            |                                                                                       | 0 to 13:47 <b>m</b>          |
| U Type here to search                                                                      |                                                                                       | 🖈 🔨 📁 🧖 🖓 ENG 20/09/2019 🐻   |

7. You can find your sent emails here

8. If you started to write an email but did not finish it or didn't send it yet, you can find it in 'drafts' -

|               | A https://mail.yahoo.com/d/folders/ | '1?.intl=uk&.lang=en-GB&.partner=none8 | .src=fp&guce_referrer=aHR0cHM6Ly9sb2dpbi5 | 5YWhvby5jb20v&guce_referrer_sig=AQA | AAFORJsctPKsfPGf0xsll 🛄 🛧 🖆 🛴                           |
|---------------|-------------------------------------|----------------------------------------|-------------------------------------------|-------------------------------------|---------------------------------------------------------|
| YAHOO! MA     | IL Find messages, documents,        | , photos or people                     | ~ Q                                       |                                     | 💽 Access 🔛 f                                            |
| Compose       |                                     |                                        |                                           |                                     |                                                         |
| Inbox         |                                     |                                        |                                           |                                     |                                                         |
| Unread        |                                     |                                        |                                           |                                     |                                                         |
| Starred       |                                     |                                        |                                           |                                     | 12                                                      |
| Drafts        |                                     |                                        |                                           |                                     | Our protection has                                      |
| Archive       |                                     |                                        |                                           |                                     |                                                         |
| Spam          |                                     |                                        |                                           |                                     |                                                         |
| Deleted Items |                                     |                                        |                                           |                                     |                                                         |
| ∧ Less        |                                     |                                        |                                           |                                     |                                                         |
| Views         | Hide                                |                                        |                                           |                                     |                                                         |
| Photos        |                                     |                                        |                                           |                                     | Norton 360                                              |
| Documents     |                                     |                                        |                                           |                                     | Cuborthroats have evalu                                 |
| Travel        |                                     |                                        |                                           |                                     | Our protection has too.                                 |
| Utorials      |                                     |                                        |                                           |                                     | Multi-Device Security                                   |
| Folders       | Hide                                |                                        |                                           |                                     | Secure VPN for Online Privacy Password Manager and more |
| + New folder  |                                     |                                        |                                           |                                     |                                                         |
|               |                                     |                                        |                                           |                                     | All in one solution.                                    |
|               |                                     |                                        |                                           |                                     |                                                         |